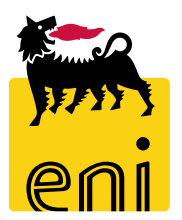

# Servizi di e-Business Eni

**Offerente Beauty Contest** 

Versione 07/2020

## Gentile Utente,

questo manuale illustra il flusso del Beauty Contest in qualità di offerente.

Suggeriamo di dedicare qualche minuto alla lettura per riuscire a usufruire al meglio del servizio.

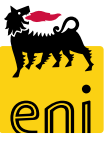

# Sommario

| • | Visualizzare i beauty contest                                   | 5  |
|---|-----------------------------------------------------------------|----|
| • | Partecipare al beauty contest                                   | 6  |
| • | Creare l'offerta per il beauty contest                          | 7  |
| • | Controllare, inviare e chiudere l'offerta per il beauty contest | 18 |
| • | Uscire dal servizio                                             | 19 |
| • | Informazioni utili                                              | 20 |
| • | Copyright e trademark                                           | 21 |

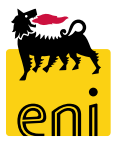

| enieBusiness                         |                                                                      | In seguito ad invito a partecipare ad un beauty contest. il fornitore |                |                                                                 |                |                                  |              |          |                |               |                           |                           |          |
|--------------------------------------|----------------------------------------------------------------------|-----------------------------------------------------------------------|----------------|-----------------------------------------------------------------|----------------|----------------------------------|--------------|----------|----------------|---------------|---------------------------|---------------------------|----------|
| Contest                              |                                                                      |                                                                       |                |                                                                 |                |                                  |              |          |                |               |                           |                           |          |
| Contest                              |                                                                      |                                                                       |                | accede alla piattaforma web di SRM 7.0 per inserire l'offerta d |                |                                  |              |          |                |               | offerta co                | ome                       |          |
| Contest<br>Contest<br><u>Contest</u> |                                                                      |                                                                       | allegate       | ο.                                                              |                |                                  |              |          |                |               |                           |                           |          |
| Contest                              | s                                                                    |                                                                       |                |                                                                 |                |                                  |              |          |                |               | Help el                   | Business   Eseguire log   | off      |
| Navigazione dettagliata              | Interr. attive<br>Beauty Contest Tutte (85                           | 9                                                                     |                |                                                                 | ~              |                                  |              |          |                |               |                           |                           |          |
|                                      | Beauty Contest - Tutte Vis. aggiornamento rapido View: Diew standard | o criteri                                                             | -5             |                                                                 | 2              |                                  |              |          |                | Mod           | interr. Definire nuova ir | iterrogazione Personalizz | are      |
|                                      | Numero evento                                                        | Descrizione evento                                                    | Tipo evento    | Stato evento                                                    | Data di inizio | giornare Esport<br>Ora di inizio | Data di fine | Ora fine | Numero offerta | Stato offerta | Versione evento           | Versione offerta          | <u>~</u> |
|                                      | 750000820                                                            | Test                                                                  | Beauty Contest | Pubblicato                                                      |                | 00:00:00                         | 18.09.2019   | 15:10:00 | 8000001371     | Salvato       | 2                         |                           |          |
|                                      | 750000810                                                            | SMECO01 22.08.2019 10:40                                              | Beauty Contest | Pubblicato                                                      |                | 00:00:00                         | 23.08.2019   | 10:00:00 | 8000001361     | Presentato/a  | 1                         | 1                         |          |
|                                      | 750000800                                                            | SMECO02 01.08.2019 10:43                                              | Beauty Contest | Pubblicato                                                      |                | 00:00:00                         | 01.08.2019   | 11:40:00 | 800001343      | Riconsegnato  | 3                         | 1                         |          |
|                                      | 750000798                                                            | prova                                                                 | Beauty Contest | Concluso                                                        |                | 00:00:00                         | 24.07.2019   | 16:42:00 | 800001338      | Presentato/a  | 1                         | 1                         |          |
|                                      | 750000797                                                            | prova smeco0                                                          | Beauty Contest | Concluso                                                        |                | 00:00:00                         | 24.07.2019   | 15:34:00 | 8000001337     | Presentato/a  | 1                         | 1                         |          |
|                                      | /50000/96                                                            | Prova_lest1                                                           | Beauty Contest | Pubblicato                                                      |                | 00:00:00                         | 23.07.2019   | 12:15:00 | 800001336      | Presentato/a  | 1                         | 1                         |          |

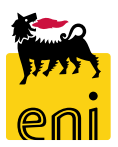

#### Visualizzare i beauty contest

| senieBusines              | ss                                          |                        |                              |                                                                                    |              |                |               |              |              |                |                          | Help eBu                                    | siness Eseguire logoff | F  |
|---------------------------|---------------------------------------------|------------------------|------------------------------|------------------------------------------------------------------------------------|--------------|----------------|---------------|--------------|--------------|----------------|--------------------------|---------------------------------------------|------------------------|----|
| Contest                   |                                             |                        |                              |                                                                                    |              |                |               |              |              |                |                          |                                             |                        |    |
| <u>Contest</u>            |                                             |                        |                              |                                                                                    |              |                |               |              |              |                |                          |                                             |                        |    |
| Navigazione dettagliata 🗧 |                                             |                        |                              |                                                                                    |              |                |               |              |              |                |                          |                                             |                        |    |
| Contest                   | Interr. attive<br>Beauty Contest Tutte (86) |                        |                              |                                                                                    |              |                |               |              |              |                |                          | .                                           |                        |    |
|                           |                                             |                        |                              |                                                                                    |              |                |               |              |              |                |                          |                                             |                        |    |
|                           | Beau                                        | Beauty Contest - Tutte |                              |                                                                                    |              |                |               |              |              |                |                          |                                             |                        |    |
|                           |                                             |                        |                              |                                                                                    |              |                |               |              | Mod. interr. |                |                          |                                             | Personalizzaria        | 1  |
|                           | Vis.                                        | aggiornamento rapido   | ocriteri                     |                                                                                    |              |                |               |              |              |                | err. Definire nuova inte | Semine nuova interiogazione "Personalizzare |                        |    |
|                           | Viev                                        | V: [View standard]     | ✓ Creare risposta Visualizza | ualizzare evento Visualizzare risposta Anteprima di stampa Aggiornare Esportazione |              |                |               |              |              |                |                          |                                             |                        |    |
|                           | Ē                                           | Numero evento          | Descrizione evento           | Tipo evento                                                                        | Stato evento | Data di inizio | Ora di inizio | Data di fine | Ora fine     | Numero offerta | Stato offerta            | Versione evento                             | Versione offerta       |    |
|                           |                                             | 7500000832             | Test                         | Beauty Contest                                                                     | Pubblicato   |                | 00:00:00      | 18.09.2019   | 18:00:00     |                | Nessuna offerta creata   | 1                                           |                        | H  |
|                           |                                             | 750000820              | Test                         | Beauty Contest                                                                     | Pubblicato   |                | 00:00:00      | 18.09.2019   | 15:10:00     | 8000001371     | Salvato                  | 2                                           |                        | Н  |
|                           |                                             | 750000810              | SIVIECOUT 22.08.2019 10.40   | beauty contest                                                                     | Pubblicato   |                | 00.00.00      | 23.08.2019   | 10.00.00     | 8000001301     | Presentato/a             | 1                                           | 1                      | IJ |
|                           |                                             | 7500000800             | SMECO02 01.08.2019 10:43     | Beauty Contest                                                                     | Pubblicato   |                | 00:00:00      | 01.08.2019   | 11:40:00     | 8000001343     | Riconsegnato             | 3                                           | 1                      |    |
|                           | _                                           | 7500000798             | prova                        | Beauty Contest                                                                     | Concluso     |                | 00:00:00      | 24.07.2019   | 16:42:00     | 8000001338     | Presentato/a             | 1                                           | 1                      |    |
|                           |                                             | 7500000797             | prova smeco0                 | Beauty Contest                                                                     | Concluso     |                | 00:00:00      | 24.07.2019   | 15:34:00     | 8000001337     | Presentato/a             | 1                                           | 1                      |    |
|                           |                                             | 750000796              | Prova_Test1                  | Beauty Contest                                                                     | Pubblicato   |                | 00:00:00      | 23.07.2019   | 12:15:00     | 8000001336     | Presentato/a             | 1                                           | 1                      |    |

Il fornitore visualizza il riepilogo dei beauty contest a cui è stato invitato.

I beauty contest per cui non è stata creata alcuna offerta sono facilmente riconoscibili dalla colonna Stato offerta. Cliccare sul numero identificativo del beauty contest per accedervi ed inserire la relativa offerta composta da parte tecnica ed economica.

Tutte le quotazioni dovranno essere presentate entro la data di 'Termine Presentazione', in caso contrario la quotazione non verrà registrata a sistema.

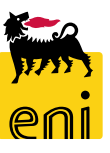

#### Partecipare al beauty contest

Aprendo il beauty contest, il sistema visualizza la richiesta di quotazione; il fornitore può segnalare l'intenzione di partecipare o meno al beauty contest utilizzando i pulsanti Partecipare o Non partecipare presenti in alto.

| RenieBusines                                                                                                    | SS                        |                  |                |                        |                            |                   |                            |                     |                     |                               | Help eB                     | usiness Eseguire logoff |
|----------------------------------------------------------------------------------------------------|---------------------------|------------------|----------------|------------------------|----------------------------|-------------------|----------------------------|---------------------|---------------------|-------------------------------|-----------------------------|-------------------------|
| Contest                                                                                                    |                           |                  |                |                        |                            |                   |                            |                     |                     |                               |                             |                         |
| <u>Contest</u>                                                                                                    |                           |                  |                |                        |                            |                   |                            |                     |                     |                               |                             |                         |
| lavigazione dettagliata                                                                                                    |                           |                  |                |                        |                            |                   |                            |                     |                     |                               |                             |                         |
| Contest                                                                                                    | Interr. attive            |                  |                |                        |                            |                   |                            |                     |                     |                               |                             |                         |
|                                                                                                    | Beauty Contest Tutte (86) |                  |                |                        |                            |                   |                            |                     |                     |                               |                             |                         |
|                                                                                                    | Beauty Contest - Tutte    |                  |                |                        |                            |                   |                            |                     |                     |                               |                             |                         |
| Vis. aggiornamento rapido criteri                                                                                               |                           |                  |                |                        |                            |                   |                            |                     |                     | od. interr. Definire nuova in | terrogazione Personalizzare |                         |
| View: [View standard]   Creare risposta Visualizzare evento Visualizzare risposta Anteprima di stampa Aggiornare Esportazione ] |                           |                  |                |                        |                            |                   |                            |                     |                     |                               | <u></u>                     |                         |
|                                                                                                    | Numero evento Des         | scrizione evento | Tipo evento    | Stato evento           | Data di inizio             | Ora di inizio     | Data di fine               | Ora fine            | Numero offerta      | Stato offerta                 | Versione evento             | Versione offerta        |
|                                                                                                    | 750000832                 | A                | Beauty Contest | Pubblicato             |                            | 00:00:00          | 18.09.2019                 | 18:00:00            |                     | Nessuna offerta creata        | 1                           | 8                       |
|                                                                                                    | 750000820 Tes             | t                | Beauty Contest | Pubblicato             |                            | 00:00:00          | 18.09.2019                 | 15:10:00            | 8000001371          | Salvato                       | 2                           |                         |
| Tempo residuo 0 Giorni (<br>Informazio ni appalto                                                                               | 05:38:31 Responsabile     | SMECO01 SMECO01  |                |                        |                            |                   |                            |                     |                     |                               |                             |                         |
|                                                                                                    |                           | 2                | Visualizz      | are appal              | to: 7500000                | 832               |                            |                     |                     |                               |                             |                         |
| * Termine presentazione offerta                                                                                                 | a: 18.09.2019 18:00:00    | )                | * Uni 🗘 Ch     | iudere N               | on partecipare             | Creare of         | ferta                      |                     |                     |                               |                             | 0                       |
| Divisa                                                                                                    | I: EUR                    |                  | 🖉 L'utente     | è registrato           | e sarà informato           | sulle modif       | fiche all'appa             | lto                 |                     |                               |                             |                         |
| * Tecnic                                                                                                    | o: CONTECH01              |                  | (1997) -       |                        | _                          |                   |                            |                     |                     |                               |                             |                         |
| * Tipo d'Ordin                                                                                                    | e: Default                |                  | Numero         | 500000832<br>o residuo | Nome Tes<br>0 Giorni 05:30 | st Stat<br>153 Re | o Pubblicato<br>sponsabile | o Data<br>SMECO01 S | inizio L<br>SMECO01 | Data di fine 18.09.2          | 2019 18:00:00 CET           |                         |
| Codice gara di riferimente                                                                                                    | o: 789456                 |                  |                |                        | 0.010111.0012              |                   |                            | 011120002           | Miccord .           |                               |                             |                         |
| Unità Buyer di Riferimente                                                                                                    | o: Unità visualizzatori 2 |                  |                |                        |                            |                   |                            |                     |                     |                               |                             |                         |
| Unità Buye                                                                                                    | er: 50000715              |                  |                |                        |                            |                   |                            |                     |                     |                               |                             |                         |
| * Approvator                                                                                                    | e: APPROVER01             |                  |                |                        |                            |                   |                            |                     |                     |                               |                             |                         |
|                                                                                                    |                           |                  |                |                        |                            |                   |                            |                     |                     |                               |                             |                         |

#### Creare l'offerta per il beauty contest – Informazioni appalto

| Visualizzare appalto: 750000832                                                                                                    |                                                          |
|----------------------------------------------------------------------------------------------------|----------------------------------------------------------|
| 🗘 Chiudere Non partecipare Creare offerta                                                                                                    |                                                          |
| 💭 L'utente è registrato e sarà informato sulle modifiche all'appalto                                                                                                    |                                                          |
| Numero 7500000832 Nome Test Stato Pubblicato Data inizio Data di fine 18.09.2019 18:00:00 CET<br>Tempo residuo 0 Giorni 05:30:53 Responsabile SMECO01 SMECO01                                                                                                    |                                                          |
| Informazioni appalto Note e allegati                                                                                                    |                                                          |
| * Termine presentazione offerta:       18.09.2019       18:00:00       * Unità emittente:       EN01CC A3         Divisa:       EUR       EUR       EUR       EUR       EUR                                                                                                    |                                                          |
| *Tecnico: CONTECH01                                                                                                    |                                                          |
|                                                                                                    |                                                          |
| Creare offerta: 8000001372                                                                                                    |                                                          |
| Inviare       Visualizzare solam.       Controllare       Chiudere       Salvare       Cancellare         Dulsante       Improve Societation (Second Second S | 2019 18:00:00 CET <b>Tempo residuo</b> 0 Giorni 05:25:03 |
| Informazioni appalto Note e allegati                                                                                                    |                                                          |
| IUta Parametro evento                                                                                                    |                                                          |
| SSAGGIO Divisa: Euro (divisa UME) Stato e statistiche                                                                                                    | 18.09.2019.12-34-55.CET                                  |
| Autore                                                                                                    | Signora Maria Contest                                    |
| 7'.<br>Data ultima elaborazione                                                                                                    | 2: 18.09.2019 12:34:55 CET                               |
| Autore ultima elaborazione                                                                                                    | e: Signora Maria Contest                                 |

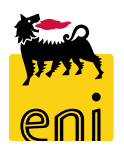

Procedere quindi con la creazio dell'offerta utilizzando il pulsa Creare offerta.

Contestualmente all'avvenuta creazione, comparirà il messag 'Offerta XXX è stata creata'.

# **Creare l'offerta per il beauty contest – Note e allegati**

| Creare offerta: 8000001372                                                                                           |
|----------------------------------------------------------------------------------------------------|
|                                                                                                    |
| Inviare Visualizzare solam. Controllare Chiudere Salvare Cancellare                                                  |
| Numero 8000001372 Numero dell'appalto 7500000832 Stato Salvato Termine presentazione offerta 18.09.2019 18:00:00 CET |
|                                                                                                    |
| Informazioni appalto Note e allegati                                                                                 |
| ▼ Appunti                                                                                                    |
| Aggiungere Resettare                                                                                                 |
| Osservazioni dell'offerente Anteprima del testo                                                                      |
| Test.doc. Testo dell'appalto/asta Appunto di testata                                                                 |
|                                                                                                    |
| ▼ Allegati                                                                                                    |
| Aggiungere allegato Elaborare descrizione Cancellare                                                                 |
| Attribuito a Categoria Descrizione Nome file Versione                                                                |
| I a taballa non contiane dati                                                                                        |
|                                                                                                    |
|                                                                                                    |
| ✓ conap.                                                                                                    |
|                                                                                                    |
| Aula                                                                                                    |
| Offerta 8000001372 IBM ITALIA S.P.A.                                                                                 |

Sempre in Appunti è possibile inserire delle osservazioni in merito al beauty contest cliccando sul pulsante Aggiungere e su Osservazioni dell'offerente. Premere su OK per salvare.

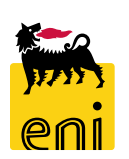

OK Interrompere

8

#### **Creare l'offerta per il beauty contest – Note e allegati**

| Creare offerta | a: 8000001372                       |                    |                                     |                     |               |
|----------------|-------------------------------------|--------------------|-------------------------------------|---------------------|---------------|
| Inviare Visual | lizzare solam. Controllare Chiudere | Salvare Cancellare |                                     |                     |               |
| Numero 800000  | 1372 Numero dell'appalto 7500000832 | Stato Salvato T    | Termine presentazione offerta 18.09 | 0.2019 18:00:00 CET | Tempo residuo |
| Informazion    | ni appalto Note e allegati          |                    |                                     |                     |               |
| ✓ Appunti      |                                     |                    |                                     |                     |               |
| Aggiungere 🖌   | Resettare                           |                    |                                     |                     |               |
| Attribuito a   | a Categoria                         |                    | Anteprima del testo                 | 0                   |               |
| Test.doc.      | Testo dell'appalto/asta             |                    | Appunto di testata                  |                     |               |
| Test.doc.      | Osservazioni dell'offerente         |                    | Testo offerente                     |                     |               |
|                |                                     |                    |                                     |                     |               |
| ✓ Allegati     |                                     |                    |                                     |                     |               |
| Attribuito a   | Categoria                           | Descrizione        | Nome file                           | Versione            | Tp.           |
| 🚺 La tabell    | la non contiene dati                |                    |                                     |                     |               |
|                |                                     |                    |                                     |                     |               |
| ▼ Collab.      |                                     |                    |                                     |                     |               |
| Creare         |                                     |                    |                                     |                     |               |
| Aula           |                                     |                    |                                     |                     |               |
| Offerta 800    | 0001372 IBM ITALIA S.P.A.           |                    |                                     |                     |               |

Nella sezione Allegati, il fornitore può caricare l'offerta economica cliccando sul pulsante Aggiungere allegato.

Caricare perciò il file utilizzando Sfoglia, inserire la descrizione e cliccare su OK per salvare.

# **Creare l'offerta per il beauty contest – Note e allegati**

| Creare offerta: 80000     | 01372                          |                              |                          |                                                                               |                           |                                                                                                    |
|---------------------------|--------------------------------|------------------------------|--------------------------|-------------------------------------------------------------------------------|---------------------------|----------------------------------------------------------------------------------------------------|
| Inviare Visualizzare sola | m. Controllare Chiudere Sa     | lvare Cancellare             |                          |                                                                               |                           |                                                                                                    |
| Numero 8000001372         | Numero dell'appalto 7500000832 | Stato Salvato Termine presen | tazione offerta 18.09.20 | 019 18:00:00 CET                                                              |                           |                                                                                                    |
| Informazioni appalto      | Note e allegati                |                              |                          |                                                                               |                           |                                                                                                    |
| ■ Annunti                 |                                |                              |                          | Videata iniziale                                                              |                           | Aggiomare Terminare                                                                                                    |
|                           |                                |                              |                          | ♥ 월<br>▲A                                                                     |                           | Area di lavoro partner Offerta 8000001372 IBM ITALIA S.P.A.                                                                                                    |
| Aggiungere                |                                |                              |                          | Imm Collaborazione Appalto 750000           Imm Collaborazione Appalto 750000 | 0832                      | Navigazione: <u>Collaboration</u><br>Percorso attuale: <u>Collaborazione Appelto</u> > Offerta 8000001372 IBM                                                                                      |
| Attribuito a Catego       | ria                            |                              | Anteprima del testo      | Offerta 8000001372 IBM I                                                      | TALIA S 🗸                 | Modificare area di lavoro                                                                                                    |
| Test.doc. Testo de        | ell'appalto/asta               |                              | Appunto di testata       | Stai navigando nell'Area P                                                    | rivata, in                | Per salvare le modifiche del nome e della descrizione, selezionare Salvare. Se in questa area operativa si intende fornire ulteriori descrizioni agli oggetti<br>cFolders, selezionare Nomi alias. |
| Test.doc. Osserva         | zioni dell'offerente           |                              | Testo offerente          | quest'area potrai:<br>- Inserire documenti di offe                            | erta tecnica              | Collaboration Collaboraziono Appalto 7                                                                                                    |
|                           |                                |                              | -                        | - Scambiare chiarimenti pr<br>Buyer<br>Per accedere all'area publi            | ivati con il              | Nome Offerta 8000001372 IBM                                                                                                    |
| — Allegati                |                                |                              |                          | è in grado di visualizzare in<br>tecnici di gara ed eventual                  | documenti<br>i successivi | Descrizione Offerta 8000001372 IBM ITALIA S.P.A.                                                                                                    |
|                           |                                |                              |                          | aggiornamentipubblici, è n<br>selezionare "Area Pubblica                      | ecessario<br>a" dal menu  | ~                                                                                                    |
| Aggiungere allegato El    | aborare descrizione Cancellare |                              |                          | a tendina.                                                                    |                           | Autorizzszione Leggere                                                                                                    |
| Attribuito a              | Categoria                      | Descrizion <mark>e</mark>    | 1                        | N                                                                             |                           |                                                                                                    |
| Test.doc.                 | Allegato standard              | Offerta Economica BC         | 1                        | ·                                                                             |                           |                                                                                                    |
|                           |                                |                              |                          |                                                                               |                           |                                                                                                    |
| ✓ Collab.                 |                                |                              |                          |                                                                               |                           |                                                                                                    |
| Creare                    |                                |                              |                          |                                                                               |                           |                                                                                                    |
| Aula                      |                                |                              |                          |                                                                               |                           |                                                                                                    |
| Aula                      |                                |                              |                          |                                                                               |                           |                                                                                                    |
| Offerta 8000001372 IB     | M ITALIA S.P.A.                |                              |                          |                                                                               |                           |                                                                                                    |

Nell'area collaborativa, cui s'accede tramite link, è possibile visualizzare i dettagli del beauty contest ed inserire l'offerta tecnica corrispondente.

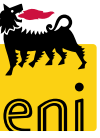

| Videata iniziale                                                                                                    |                                                                                                    |                                                                                                    |                                                                                                    |                                                                                 | Aggiorn                 | are 1        | Terminare                        |                                      |  |  |
|----------------------------------------------------------------------------------------------------|----------------------------------------------------------------------------------------------------|----------------------------------------------------------------------------------------------------|----------------------------------------------------------------------------------------------------|---------------------------------------------------------------------------------|-------------------------|--------------|----------------------------------|--------------------------------------|--|--|
| Image: Collaborazione Appalto 7500000832         Image: Collaborazione Appalto 7500000832         Image: Collaborazione Appalto 7500000832 | Area di lavoro partner Navigazione: Collaboration Percorso attuale: Collaborazion                          | Help                                                                                                    |                                                                                                    |                                                                                 |                         |              |                                  |                                      |  |  |
| Public Area                                                                                                    | Modificare area di lavoro                                                                                  | 취 원<br>M <mark>Collaborazione Appalto 7500000832</mark>                                                                                                    | Cartella Bidding documents Percorso attuale: Collaborazione Appalto>Publi                                                                                                    | Help                                                                            |                         |              |                                  |                                      |  |  |
| Stai navigando nell'Area Privata, in<br>quest'area potrai:<br>- Inserire documenti di offerta tecnica<br>- Scambiare chiarimenti privati con il<br>Buver                                                                                                    | cFolders, selezionare Nomi<br>Collaboration Collaboraz<br>Nome Offerta 8000001<br>Descrizione Offerta 8000 | Public Area           Public Area         Image: Comparison of the second second seco | Cartella Per salvare le modifiche, selezionare Salvare. Nome Bidding documents                                                                                                    |                                                                                 |                         |              |                                  |                                      |  |  |
| Per accedere all'area pubblica, dove si<br>è in grado di visualizzare idocumenti<br>tecnici di gara ed eventuali successivi<br>aggiornamentipubblici, è necessario<br>selezionare "Area Bubblica" dal menu                                                                                                    |                                                                                                    | documenti tecnici di gara ed eventuali<br>successivi aggiornamenti pubblici.<br>Per accedere all'Area Privata è<br>necessario selezionare la vostra<br>offertanel menu a tendina. Nella zona<br>privata è possibile inserire<br>ovisualizzare i documenti di offerta                                                                                                    | Sottoscr.abbonamento Autorizzazione Leggere Salvare Ulteriori funzioni  Interrompere                                                                                                    |                                                                                 |                         |              |                                  |                                      |  |  |
| a tendina.                                                                                                    | Autorizzazione Leggere                                                                                     | tecnica e i chiarimenti privati.                                                                                                    | Per visualizzare gli oggetti della cartella, selezionare un oggetto. Per copiare gli oggetti, marcare gli oggetti richiesti e selezionare Copiare.<br>Contenuto cartella                                                                                                    |                                                                                 |                         |              |                                  |                                      |  |  |
|                                                                                                    |                                                                                                    |                                                                                                    | Nome∆<br>□ □ Tech. Public Updates                                                                                                    | Versione attuale                                                                | Letto                   | <u>Stato</u> | Autore modifica<br>eBusiness Eni | Data modifica<br>18.09.2019 12:10:56 |  |  |
|                                                                                                    |                                                                                                    |                                                                                                    | Tech. Request for Quotation                                                                                                    |                                                                                 |                         |              | <u>eBusiness Eni</u>             | 18.09.2019 12:10:56                  |  |  |
| Si aprirà perciò la schermat                                                                                                    | a di cui sopra;                                                                                            |                                                                                                    | Istruzioni per visualizzare gli allegati di gar<br>- Allegati tecnici: cartella "Technical Reque<br>- Allegati economici: sono disponibili nella<br>- Evantuali ulteriori chiarimenti sono dispor                                                                                                    | a:<br>est for Quotation"<br>gara, sezione "Note e<br>nibili nella cartella "Tec | allegati"<br>ch. Public | Updates      | 'n                               |                                      |  |  |
| selezionando Public Area si                                                                                                    | visualizzerà il                                                                                            |                                                                                                    | Istruzioni per presentare un'offerta:<br>- Il documento contentente le specifiche tecniche deve essere allegato nell'Area Privata, cliccando sul link "Offer xxxxx", cartella<br>"Technical Bid". Sono ammessi solo file con prefisso TEC<br>- Il documento di offerta economica va allegato all'interno dell'offerta nella sezione "Note e allegati"                                                                |                                                                                 |                         |              |                                  |                                      |  |  |
| dettaglio del beauty contest.                                                                                                    |                                                                                                    |                                                                                                    | Istruzioni per richiedere chiarimenti:<br>- Per allegare la richiesta di chiarimento privato, andare nell'Area Privata cliccando il link "Offer xxxxx", l'allegato può essere<br>aggiunto nella cartella "Request for Clarification"<br>- per leggere la risposta, inserita dal Buyer, andare nell'Area Privata, cliccando il link "Offer xxxxx", l'allegato è disponibile nella<br>cartella "Private Clarification" |                                                                                 |                         |              |                                  |                                      |  |  |

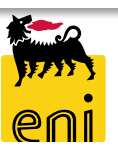

Nella cartella Tech. Public Updates, l'utente può visualizzare eventuali ulteriori chiarimenti, mentre in Tech. Request for Quotation gli allegati tecnici inseriti dal richiedente contest.

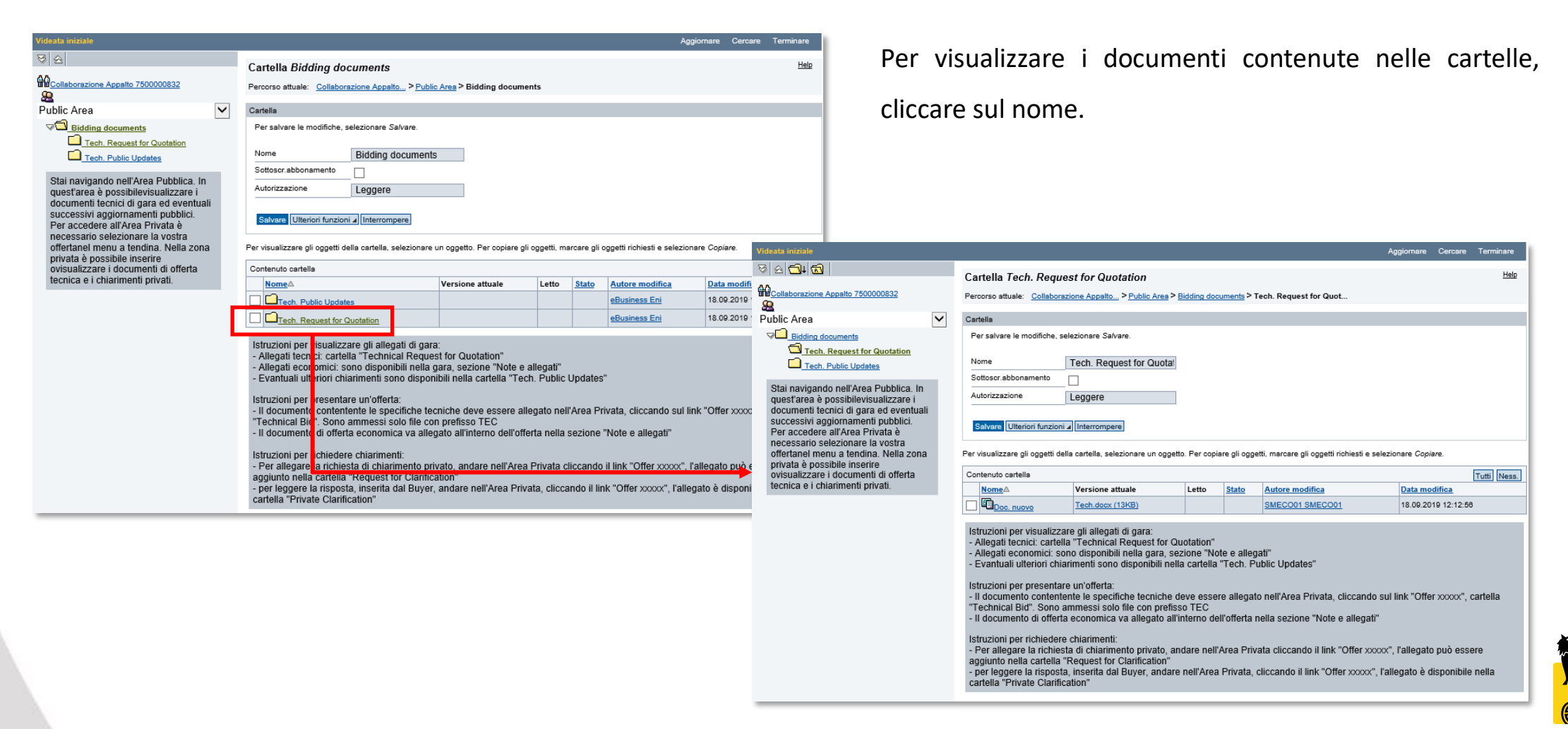

| Collaborazione Appalto 7500000832                                                                                | Percorso attuale: <u>Collaborazione Appalto</u> > <u>O</u>                                                                                                    | fferta 8000001372 IBM                          | > Bidding do | ocuments |                 |                     |  |  |  |  |
|----------------------------------------------------------------------------------------------------|----------------------------------------------------------------------------------------------------|------------------------------------------------|--------------|----------|-----------------|---------------------|--|--|--|--|
| Offerta 8000001372 IBM ITALIA S                                                                                  | Cartella                                                                                                    |                                                |              |          |                 |                     |  |  |  |  |
| Public Area                                                                                                    | Per salvare le modifiche, selezionare Salvare.                                                                                                    | Per salvare le modifiche, selezionare Salvare. |              |          |                 |                     |  |  |  |  |
|                                                                                                    |                                                                                                    |                                                |              |          |                 |                     |  |  |  |  |
| Request for Clarification                                                                                        | Nome Bidding documents Sottoscr.abbonamento                                                                                                    |                                                |              |          |                 |                     |  |  |  |  |
| Private Clarification                                                                                            |                                                                                                    |                                                |              |          |                 |                     |  |  |  |  |
| Stai navigando nell'Area Privata, in                                                                             | Autorizzazione Leggere                                                                                                    |                                                |              |          |                 |                     |  |  |  |  |
| quest'area potrai:<br>- Inserire documenti di offerta tecnica<br>- Scambiare chiarimenti privati con il<br>Buyer | Salvare Ulteriori funzioni 🖌 Interrompere                                                                                                    |                                                |              |          |                 |                     |  |  |  |  |
| Per accedere all'area pubblica, dove si                                                                          | Per visualizzare gli oggetti della cartella, selezionare un oggetto. Per copiare gli oggetti, marcare gli oggetti richiesti e selezionare Copiare.                                                                                                    |                                                |              |          |                 |                     |  |  |  |  |
| tecnici di gara ed eventuali successivi                                                                          | Contenuto cartella Tutti Ness                                                                                                    |                                                |              |          |                 |                     |  |  |  |  |
| aggiornamentipubblici, è necessario                                                                              | <u>Nome</u> ≙                                                                                                    | Versione attuale                               | Letto        | Stato    | Autore modifica | Data modifica       |  |  |  |  |
| a tendina.                                                                                                    | Private Clarification                                                                                                    |                                                |              |          | eBusiness Eni   | 18.09.2019 12:10:56 |  |  |  |  |
|                                                                                                    | Request for Clarification                                                                                                    |                                                |              |          | eBusiness Eni   | 18.09.2019 12:10:56 |  |  |  |  |
|                                                                                                    | Technical Bid                                                                                                    |                                                |              |          | eBusiness Eni   | 18.09.2019 12:10:56 |  |  |  |  |
|                                                                                                    | Istruzioni per visualizzare gli allegati di gara:         - Allegati tecnici: cartella "Technical Request for Quotation"         - Allegati tecnici: cartella "Technical Request for Quotation"         - Allegati tecnici: cartella "Technical Request for Quotation"         - Allegati tecnici: cartella "Technical Request for Quotation"         - Allegati tecnici: cartella "Technical Request for Quotation"         - Allegati tecnici: cartella "Technical Request for Quotation"         - Allegati tecnici: cartella "Technical Request for Quotation"         - Statuali ulteriori chiarimenti sono disponibili nella cartella "Tech. Public Updates"         Istruzioni per presentare un'offerta:         - Il documento contentente le specifiche tecniche deve essere allegato nell'Area Privata, cliccando sul link "Offer xxxxx", cartella "Technical Bid". Sono ammessi solo file con prefisso TEC         - Il documento di offerta economica va allegato all'interno dell'offerta nella sezione "Note e allegati"         Istruzioni per richiedere chiarimenti:         - Per allegare la richiesta di chiarimento privato, andare nell'Area Privata cliccando il link "Offer xxxxx", l'allegato può essere aggiunto nella cartella "Request for Clarification"         - per leggere la risposta, inserita dal Buyer, andare nell'Area Privata, cliccando il link "Offer xxxxx", l'allegato è disponibile nella cartella "Private Clarification" |                                                |              |          |                 |                     |  |  |  |  |

Il documento contenente le specifiche tecniche dev'essere allegato nell'area privata consultabile cliccando su Offerta XXXX, nella cartella Technical Bid. Il sistema ammette i soli file con prefisso TEC.

Se si desidera una richiesta di chiarimento inserirla all'interno della cartella Request for Clarification. La risposta ai chiarimenti, inserita dal buyer, sarà disponibile in Private Clarification.

| Videata iniziale                                                                 |                                                                                                    | Aggiornare Cercare Terminare                                                                                                    |  |  |  |  |  |
|----------------------------------------------------------------------------------|----------------------------------------------------------------------------------------------------|----------------------------------------------------------------------------------------------------|--|--|--|--|--|
| 8 2                                                                              | Cartella Bidding documents                                                                                                    | Help                                                                                                    |  |  |  |  |  |
| Collaborazione Appalto 7500000832                                                | Percorso sttuale: <u>Collaborazione Appalto</u> > <u>Offerta 8000001372 IBM</u> > Bidding documents                                      | Cartella Technical Bid                                                                                                    |  |  |  |  |  |
| Offerta 8000001372 IBM ITALIA S 🗸                                                | Cartella                                                                                                    | Percorso attuale: Collaborazione Appalto > Offerta 8000001372 IBM > Bidding documents > Technical Bid                                                              |  |  |  |  |  |
| Bidding documents                                                                | Per salvare le modifiche, selezionare Salvare.                                                                                           |                                                                                                    |  |  |  |  |  |
| Stai navigando nell'Area Privata, in                                             | Nome Bidding documents                                                                                                    | Cartella                                                                                                    |  |  |  |  |  |
| quest'area potrai:<br>- Inserire documenti di offerta tecnica                    | Sottosor abbonamento                                                                                                    | Per salvare le modifiche, selezionare Salvare.                                                                                                    |  |  |  |  |  |
| <ul> <li>Scambiare chiarimenti privati con il<br/>Buyer</li> </ul>               | Autorizzazione Leggere                                                                                                    |                                                                                                    |  |  |  |  |  |
| Per accedere all'area pubblica, dove si<br>è in grado di visualizzare idocumenti | Solume Illingini funzioni di Interromano                                                                                                 | Nome Technical Bid                                                                                                    |  |  |  |  |  |
| tecnici di gara ed eventuali successivi                                          |                                                                                                    | Sottoscr.abbonamento                                                                                                    |  |  |  |  |  |
| selezionare "Area Pubblica" dal menu                                             | Per visualizzare gli oggetti della cartella, selezionare un oggetto. Per popiare gli oggetti manare gli oggetti della                    | Autorizzazione                                                                                                    |  |  |  |  |  |
| a tendina.                                                                       | Contenuto cartella                                                                                                    | Scivere                                                                                                    |  |  |  |  |  |
|                                                                                  | Nome∆ Versione attuale Letto <u>Stato</u> Autore mod                                                                                     |                                                                                                    |  |  |  |  |  |
|                                                                                  | Clarification     eBusiness                                                                                                    | Salvare Ulteriori funzioni 🖌 Interrompere                                                                                                    |  |  |  |  |  |
|                                                                                  | Business E                                                                                                    |                                                                                                    |  |  |  |  |  |
|                                                                                  | Elusiness E                                                                                                    | Per creare gli oggetti della cartella, selezionare Creare. Per copiare o cancellare gli oggetti, marcare gli oggetti richiesti e selezionare Copiare o Cancellare. |  |  |  |  |  |
|                                                                                  | Istruzioni per visualizzare gli allegati di gara:                                                                                        | Contenuto certelle                                                                                                    |  |  |  |  |  |
|                                                                                  | Allegati economici: sono disponibili nella gara, sezione "Note e allegati"                                                               | NomeA Versione attuale Letto Stato Autore modifica Data modifica                                                                                                   |  |  |  |  |  |
|                                                                                  | - Evantuali ulteriori chiarimenti sono disponibili nella cartella "Tech. Public Updates"                                                 |                                                                                                    |  |  |  |  |  |
|                                                                                  | Istruzioni per presentare un'offerta:<br>- Il documento contentente le specifiche tecniche deve essere allegato pell'Area Privata, clico |                                                                                                    |  |  |  |  |  |
|                                                                                  | "Technical Bid". Sono ammessi solo file con prefisso TEC                                                                                 |                                                                                                    |  |  |  |  |  |
|                                                                                  | - il documento di onerta economica va allegato all'interno dell'onerta ne                                                                |                                                                                                    |  |  |  |  |  |
|                                                                                  | - Per allegare la richiesta di chiarimento privato, andare nell'Area Privat                                                              | getto Help                                                                                                    |  |  |  |  |  |
|                                                                                  | aggiunto nella cartella "Request for Clarification"                                                                                      | Riepilogo cartelle                                                                                                    |  |  |  |  |  |
|                                                                                  | cartella "Private Clarification"                                                                                                    | In Collector in the NOTE to 2020201070 IDM IN Did for the model NT-sheled Did Notes and the                                                                        |  |  |  |  |  |
|                                                                                  | Percorso attua                                                                                                    | ale: Collaborazione Appaito < Orierta 8000001372 IBM < Bidding documents < Technical Big < Creare oggetto                                                          |  |  |  |  |  |
|                                                                                  |                                                                                                    |                                                                                                    |  |  |  |  |  |
|                                                                                  | Cosa si intend                                                                                                    | de creare?                                                                                                    |  |  |  |  |  |
|                                                                                  |                                                                                                    | Un documento può contenere un qualunque file in versioni diverse.                                                                                                  |  |  |  |  |  |

Entrare in Technical Bid per inserire l'offerta tecnica. Cliccare sul pulsante Creare e su Documento.

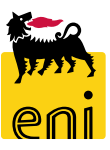

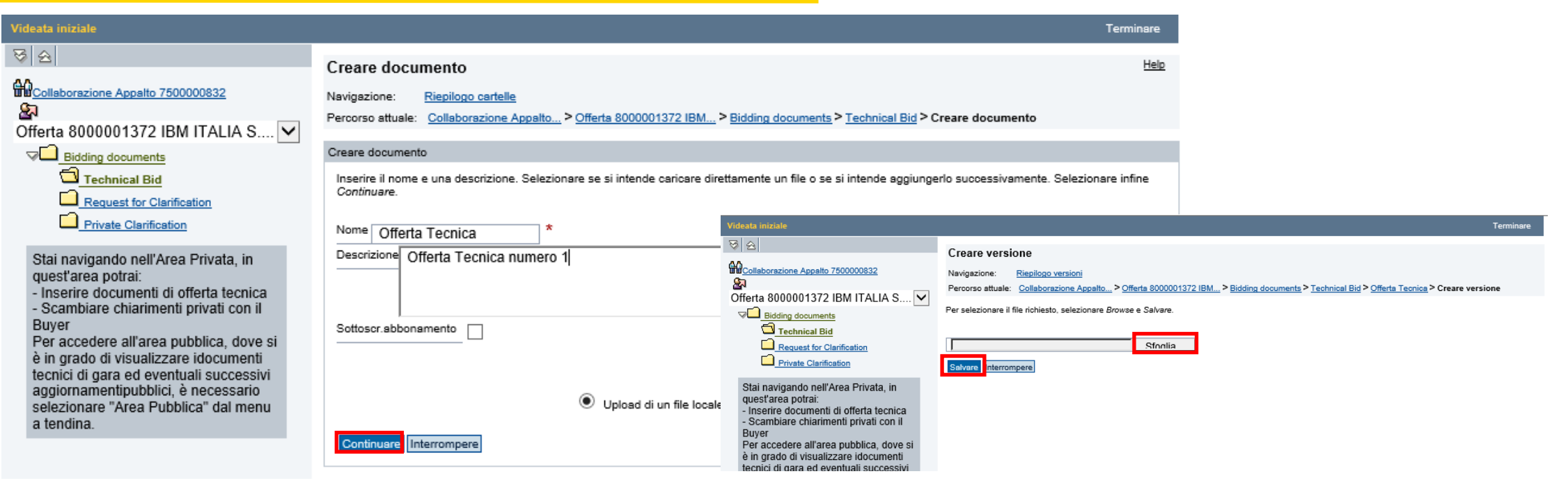

Per creare gli oggetti della cartella, selezionare Creare. Per copiare o cancellare gli oggetti, marcare gli oggetti richiesti e selezionare Copiare o Cancellare.

| Co | ntenuto cartella | Inserire Cancellare Tutti Ness. |       |       |                 |                     |
|----|------------------|---------------------------------|-------|-------|-----------------|---------------------|
|    | <u>Nome</u> ∆    | Versione attuale                | Letto | Stato | Autore modifica | Data modifica       |
|    | Offerta Tecnica  | Tech.docx (13KB)                |       |       | Maria Contest   | 04.12.2019 15:15:37 |

Inserire il nome e la descrizione e cliccare sul pulsante Continuare; utilizzare quindi il pulsante Sfoglia per allegare il file e premere sul pulsante Salvare.

**N.B.** Il sistema ammette i soli file con prefisso TEC.

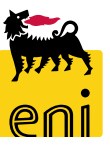

| Videata iniziale  | Aggiornare     Cercare     Pred       Cartella Tech. Request for Quotation     Percorso attuale:     Collaborazione Appalto > Public Area > Bidding documents > Tech. Request for Quot     Selected document has been deleted succesfully.       Cartella     Cartella     Cartella                                                                                                    | eriti He > Terminare<br>Helo                                                                                     |
|-------------------|----------------------------------------------------------------------------------------------------|----------------------------------------------------------------------------------------------------|
|                   | Per salvare le modifiche, selezionare Salvare.          Nome       Tech. Request for Quotal *         Sottoscr.abbonamento                                                                                                    | ← → @ https://st-en-dc-sr ♀ ▲ Ċ @ st-en-dc-srm.eni.com × ↑ ★ ♡<br>File Modifica Visualizza Preferiti Strumenti ? |
|                   | Per creare gli oggetti della cartella, selezionare Creare. Per copiare o cancellare gli oggetti, marcare gli oggetti richiesti e selezionare         Contenuto cartella       Caricare pacch. PDX       Creare       Copiare       come bookmark       Inserire         Nome       Versione attuale       Letto       Stato       Autore modifica         Image:       TEC       Allegato Tecnico       TEC       Allegato Tecnico       SMECO01 | Thanks for Using cFolders                                                                                        |
| Dopo aver inserit | o l'offerta tecnica, uscire dall'area                                                                                                    |                                                                                                    |

collaborativa cliccando sul pulsante Terminare presente in alto a destra e chiudere pure la finestra '*Thanks for Using cFolders*' con il pulsante di chiusura del browser.

| THE BEST-RUN BUSINESSES RUN SAP |   |
|---------------------------------|---|
| 🔍 100%                          | • |

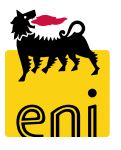

# **Creare l'offerta per il beauty contest – Riepilogo**

| Elaborare offerta: 8000001372                                                                                        |                                                      |  |  |  |  |  |  |
|----------------------------------------------------------------------------------------------------|------------------------------------------------------|--|--|--|--|--|--|
| Inviare Visualiz                                                                                                    | zzare solam. Controllare Chiudere Salvare Cancellare |  |  |  |  |  |  |
| Numero 8000001372 Numero dell'appalto 7500000832 Stato Salvato Termine presentazione offerta 04.12.2019 18:00:00 CET |                                                      |  |  |  |  |  |  |
| Informazioni                                                                                                    | Informazioni appalto Note e allegati                 |  |  |  |  |  |  |
| ✓ Appunti                                                                                                    |                                                      |  |  |  |  |  |  |
| Aggiungere _ Resettare                                                                                               |                                                      |  |  |  |  |  |  |
| Attribuito a                                                                                                    | Categoria Anteprima del testo                        |  |  |  |  |  |  |
| Test.doc.                                                                                                    | Testo dell'appalto/asta Appunto di testata           |  |  |  |  |  |  |
| Test.doc.                                                                                                    | Osservazioni dell'offerente Testo offerente          |  |  |  |  |  |  |

Se si desidera salvare l'offerta per rielaborazione successiva cliccare su Salvare.

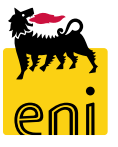

# Controllare, inviare e chiudere l'offerta per il beauty contest

| Elaborare offerta: 8                  | 000001372                        |                                     |                                 |                   |                                                |                   |  |  |
|---------------------------------------|----------------------------------|-------------------------------------|---------------------------------|-------------------|------------------------------------------------|-------------------|--|--|
| Inviare Visualizzare s                | olam. Controllare Chiudere Sa    | lvare Cancellare                    |                                 |                   |                                                |                   |  |  |
| Numero 8000001372                     | Numero dell'appalto 750000832    | Stato Salvato Termine presentazione | offerta 04.12.2019 18:00:00 CET | Tempo residuo 0 0 | Giorni 03:01:16 Reponsabile per l'appalto SI   |                   |  |  |
| Informazioni appali                   | • Note e allegati                |                                     |                                 |                   |                                                |                   |  |  |
| ■ Appunti                             |                                  |                                     |                                 |                   |                                                | A standing of the |  |  |
| Aggiungere Resett                     | are                              |                                     |                                 |                   | Richiesta di conferma                          |                   |  |  |
| Attribuito a Cate                     | goria                            | Ant                                 | eprima del testo                |                   |                                                |                   |  |  |
| Test.doc. Test                        | o dell'appalto/asta              | Арр                                 | unto di testata                 |                   | L'Offerta verrà inviata al buyer: procedere co |                   |  |  |
| Test.doc. Osservazioni dell'offerente |                                  |                                     | to offerente                    |                   | l'operazione?                                  |                   |  |  |
|                                       |                                  |                                     |                                 |                   |                                                |                   |  |  |
| ✓ Allegati                            |                                  |                                     |                                 |                   |                                                |                   |  |  |
| Aggiungere allegato                   | Elaborare descrizione Cancellare |                                     |                                 |                   |                                                |                   |  |  |
| Attribuito a                          | Categoria                        | Descrizione                         | Nome file                       | Versione          |                                                |                   |  |  |
| Test.doc.                             | Allegato standard                | Offerta Economica BC                | Doc.docx                        | 1                 | C                                              | K Interrompere    |  |  |
|                                       |                                  |                                     |                                 |                   |                                                |                   |  |  |
|                                       |                                  |                                     |                                 |                   |                                                |                   |  |  |
| Creare                                |                                  |                                     |                                 |                   |                                                |                   |  |  |
| Aula                                  |                                  |                                     |                                 |                   | Data di creazione                              |                   |  |  |
| Offerta 8000001372                    | 2 IBM ITALIA S.P.A.              |                                     |                                 |                   | 18.09.2019 12:34:57                            |                   |  |  |
|                                       |                                  |                                     |                                 |                   |                                                |                   |  |  |

Ad inserimento concluso, utilizzare il pulsante Controllare per verificare tutte le informazioni inserite; se il sistema restituisce che 'L'offerta è completa e corretta' è possibile procedere con l'invio dell'offerta al buyer premendo sul pulsante Inviare.

Cliccare quindi su Chiudere per uscire. Seguiranno alla presentazione dell'offerta, step d'accettazione tecnici ed economici dell'offerta; il sistema notificherà al fornitore vincitore l'assegnazione del beauty contest.

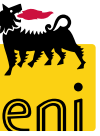

| senieBusine                                     | SS                                                           |                                   |               |              |              |                    | н             | elp eBusine     | ess Eseg | uire logoff |
|-------------------------------------------------|--------------------------------------------------------------|-----------------------------------|---------------|--------------|--------------|--------------------|---------------|-----------------|----------|-------------|
| Contest                                         |                                                              |                                   |               |              |              |                    |               |                 |          |             |
| Contest<br>Navigazione dettagliata<br>• Contest | Interr. attive                                               |                                   |               |              | - 1          |                    | ٤.            |                 |          | ^           |
|                                                 | Beauty Contest Tut<br>Easy Contest Tut<br>Easy Contest - Tut | tte (0)<br>tti (5)<br>t <b>ti</b> |               |              |              |                    |               |                 |          |             |
|                                                 | Vis. aggiornamento                                           | rapido criteri                    |               |              |              |                    |               |                 |          | <u> </u>    |
|                                                 | View: [View standa                                           | ard] 🗸                            | Creare rispos | ta Visualizz | are evento   | /isualizzare rispo | sta Anter     | orima di stampa | Aggio    | ornare Es   |
|                                                 | n Numero evento                                              | Descrizione ev                    | ento          | Tipo evento  | Stato evento | Data di inizio     | Ora di inizio | Data di fine    | Ora fine | Numero o    |
|                                                 | 710000060                                                    | SMECO01 23.0                      | 04.2019 10:49 | Easy Contest | Pubblicato   |                    | 00:00:00      | 24.04.2019      | 20:00:00 | 8000010     |

Per uscire dal servizio e-Business, cliccare sul pulsante Eseguire logoff presente in alto della schermata.

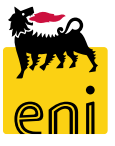

Per richiesta di informazioni o di supporto è possibile rivolgersi al Contact Center dei Servizi e-Business Eni, disponibile sia telefonicamente che via e-mail.

I riferimenti e le fasce orarie di disponibilità del Contact Center sono pubblicati sul portale del Servizio.

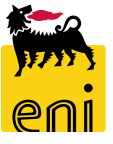

# I contenuti di questo manuale sono intesi per finalità unicamente informativa e per la consultazione privata.

È vietata la riproduzione per finalità commerciali.

Per i Copyright e Trademark si rimanda al Portale del Servizio.

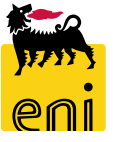